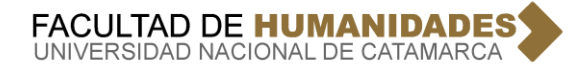

## **INSTRUCTIVO DE CONSULTA DE ESTADO DE PAGO DE ALUMNOS**

1º) Ingresar a la pagina de la FACULTAD DE HUMANIDADES

## http://www.huma.unca.edu.ar/

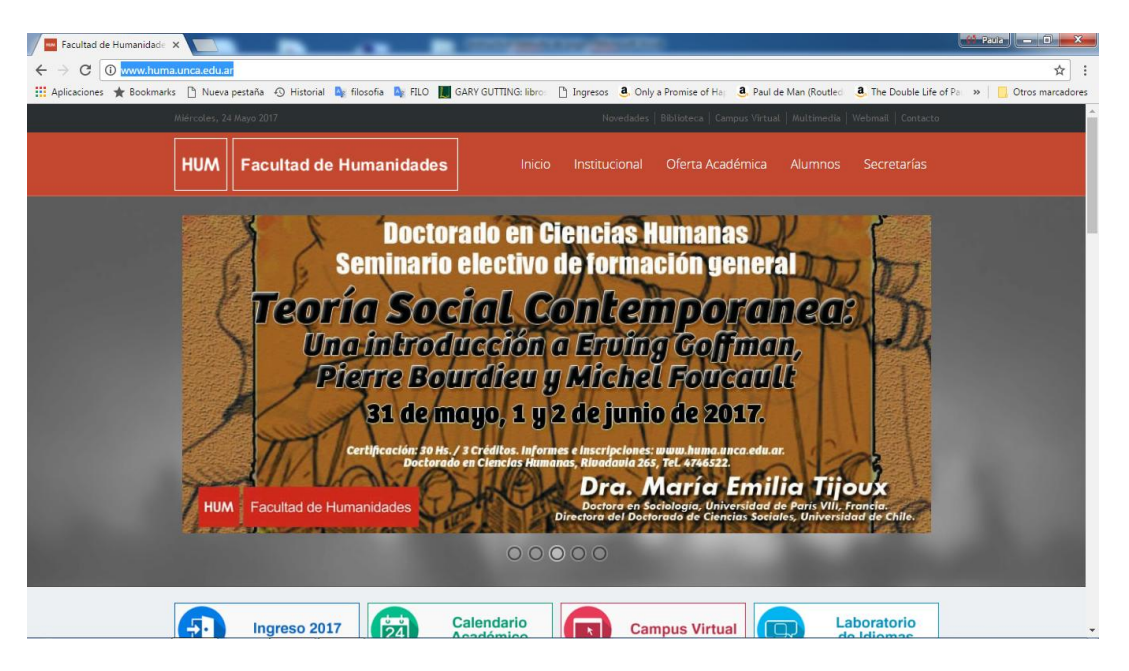

2º) Dentro de la misma página, ingresamos en el vértice derecho a ALUMNOS y dentro del menú que se despliega SISTEMA DE GESTION CONTABLE:

| Facultad de Humanidade 🗙 💽                  |                                                                                         | COLUMN STREET, STORY STREET,                                                                                                    | 100                                                                                                    |                                                                                                    |                                                        | aua — 🗊 🗙         |
|---------------------------------------------|-----------------------------------------------------------------------------------------|----------------------------------------------------------------------------------------------------|----------------------------------------------------------------------------------------------------|----------------------------------------------------------------------------------------------------|--------------------------------------------------------|-------------------|
| ← → C 🛈 www.huma.unca.edu.                  | ar                                                                                      |                                                                                                    |                                                                                                    |                                                                                                    |                                                        | ☆ :               |
| Aplicaciones ★ Bookmarks 🗋 Nuev             | a pestaña \land Historial 🦄 filosofia 🗛 FILO 📗                                          | GARY GUTTING: libro 🛛 💾 Ingresos 🤞                                                                                                    | . Only a Promise of Haj                                                                                                    | le Man (Routled                                                                                                   | 3. The Double Life of Pa >>>                           | Otros marcadores  |
| Miércoles, 2                                |                                                                                         |                                                                                                    |                                                                                                    |                                                                                                    |                                                        | - Aller and Aller |
| ним                                         | Facultad de Humanidades                                                                 |                                                                                                    |                                                                                                    | Alumnos                                                                                                    | Secretarias                                            |                   |
| HUA                                         | Carlificación BOHS / B<br>Carlificación BOHS / B<br>Carlificación BOHS / B<br>Doctorado | Socied<br>Socied<br>a del te<br>g 20 de abril d<br>readitos in formes e inscripen<br>de ciencias in menos, relocia<br><b>Dr. Carlos Wea</b><br>Reagemende de Bast graduación<br><b>Programes de Bast graduación</b><br><b>Reagemende de Bast graduación</b><br><b>Carlos Wea</b> | A CONTRACTOR OF CONTRACTOR OF | Ingreso<br>SIU Gua<br>Sistema<br>Centro<br>One Cel<br>del Joborata<br>del Joborata<br>del Joborata<br>se (Lemto). | 2017<br>araní<br>de Gestión Contable<br>de Estudiantes |                   |
| gestionhuma.unca.edu.ar/ConsultaAlumnos.xht | tml 24                                                                                  | Calendario                                                                                                    | Campus Virtual                                                                                                    |                                                                                                    | aboratorio                                             |                   |

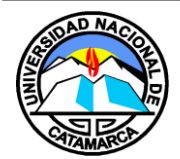

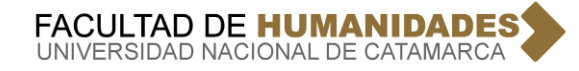

3<sup>o</sup>) Se Ingresa al SISTEMA DE GESTION CONTABLE, y elegir ALUMNOS:

| gestionhun                                                                                                    | na.unca.edu.ar/ConsultaAlu        | mnos.xntml                        |                                                            |                                                                     |                      |                     |                |                       |              |
|----------------------------------------------------------------------------------------------------|-----------------------------------|-----------------------------------|------------------------------------------------------------|---------------------------------------------------------------------|----------------------|---------------------|----------------|-----------------------|--------------|
| Aplicaciones 🔺 Bookmarks                                                                                                    | 🗋 Nueva pestaña \land Hist        | orial 🔤 filosofia 🖪               | FILO 📕 GARY GUTTING                                        | libros 🗋 Ingresos                                                   | 8. Only a Promise of | of Hap 🤱 Paul de Ma | n (Routled 🧕 🤱 | The Double Life of Pa | » 📃 Otros ma |
|                                                                                                    |                                   | _                                 |                                                            |                                                                     |                      |                     |                |                       |              |
| Consulta A                                                                                                    | lumnos - F                        | Pagos                             |                                                            |                                                                     |                      |                     |                |                       |              |
| Seleccionar Alumno                                                                                                    |                                   |                                   |                                                            |                                                                     |                      |                     |                |                       |              |
| *Alumno: P                                                                                                    |                                   |                                   |                                                            |                                                                     |                      |                     |                |                       |              |
|                                                                                                    |                                   |                                   |                                                            |                                                                     |                      |                     |                |                       |              |
|                                                                                                    |                                   |                                   |                                                            |                                                                     |                      |                     |                |                       |              |
|                                                                                                    | Carrera                           |                                   | Coh                                                        | orte                                                                |                      |                     |                |                       |              |
|                                                                                                    |                                   |                                   |                                                            |                                                                     |                      |                     |                |                       |              |
| No records found.<br>Haga Click en la lupa pa<br>se llevara a cabo                                                             | ra seleccionar Cohorte y c        | argar el detalle de l             | a cuotas pagas - De lo                                     | ontrario la operac                                                  | ion no               |                     |                |                       |              |
| No records found.<br>Haga Click en la lupa pa<br>se llevara a cabo                                                             | ra seleccionar Cohorte y c<br>tas | argar el detalle de l             | ia cuotas pagas - De lo                                    | ontrario la operad                                                  | ion no               |                     |                |                       |              |
| No records found.<br>Haga Click en la lupa pa<br>se llevara a cabo                                                             | ra seleccionar Cohorte y c<br>tas | argar el detalle de l             | a cuotas pagas - De lo<br>(1 of 1)                         | ontrario la operaci                                                 | ion no               | Cupta               |                | Fack                  | a Pago       |
| No records found. Haga Click en la lupa pa se lievara a cabo  Imprimir Pago de Cuco Dni No records found.                      | tas                               | argar el detalle de l<br>Apellido | a cuotas pagas - De lo<br>(1 of 1)                         | ontrario la operaci<br>la ca Participa de la construcción<br>Nombre | ion no               | Cuota               |                | Fech                  | a Pago       |
| No records found.<br>Haga Citck en la lupa pa<br>se lievara a cabo<br>Pago de Cuco<br>Dni<br>No records found.                 | ta seleccionar Cohorte y c        | argar el detalle de l<br>Apellido | a cuotas pagas - De lo<br>(1 of 1)                         | ontrario la operaci                                                 | ion no               | Cuota               |                | Fech                  | a Pago       |
| No records found.<br>Haga Citck en la lupa pa<br>se llevara a cabo<br>Pago de Cuco<br>Dni<br>No records found.                 | tas                               | argar el detalle de l<br>Apellido | a cuotas pagas - De lo<br>(1 of 1)<br>(1 of 1)             | ontrario la operaci<br>la el po<br>Nombre                           |                      | Cuota               |                | Fech                  | a Pago       |
| No records found. Haga Citck en la luppa pa se llevara a cabo  Imprimir Pago de Cuco Dni No records found.  Otros Pagoos       | tas                               | argar el detalle de l<br>Apellido | a cuotas pagas - De lo<br>(1 of 1)<br>(1 of 1)             | ontrario la operad<br>i e e e<br>Nombre                             | ion no               | Cuota               |                | Fech                  | a Pago       |
| No records found.<br>Haga Citck en la luppa pa<br>se llevara a cabo<br>Pago de Cuco<br>Dni<br>No records found.<br>Otros Pagos | tas                               | argar el detalle de l<br>Apellido | a cuotas pagas - De lo<br>(1 of 1)<br>(1 of 1)             | i a ca perac<br>Nombre                                              |                      | Cuota               |                | Fech                  | a Pago       |
| No records found.<br>Haga Click en la lupa pa<br>se llevara a cabo<br>Pago de Cuco<br>Dni<br>No records found.<br>Otros Pagos  | tas                               | Apellido                          | a cuotas pagas - De lo<br>(1 of 1)<br>(1 of 1)<br>(1 of 1) | Ind red period<br>Nombre                                            |                      | Cuota               |                | Fech                  | a Pago       |

4º) Colocar el número de DNI del alumno a consultar y cliqueamos la lupita para que nos aparezca el nombre del alumno, y luego seleccionar:

| III Antianticate da Antiante anticatedual/co                                                |                                     | CARY CUTTING Sheet B. Inc. 9                                                                                                    | Only a December of Line 8 Double 1 Mar | (Develop) 8 The Develop 17 CO    |          |
|---------------------------------------------------------------------------------------------|-------------------------------------|----------------------------------------------------------------------------------------------------|----------------------------------------|----------------------------------|----------|
| Apricaciones 🗮 bookmarks 📋 Nueva pestan                                                     | a +y mistoriai 🛶 filosofia 🛶 FILO 📘 | GART GUT LING: IIDFO: 📋 Ingresos 🤒                                                                                                    | Uniy a Promise or Ha: B Paul de Man    | (Noutled) . The Double Life of P | 'd' "    |
| Consulta Alumnos                                                                            | S Busqueda de Alu                   | mnos                                                                                                    |                                        | ×                                |          |
|                                                                                             | Dni 31310115                        | Q                                                                                                    |                                        |                                  |          |
| *Alumno: 🔎                                                                                  |                                     | 14 <4 <b>1</b> P> P1                                                                                                    |                                        |                                  |          |
|                                                                                             | Dni                                 | Apellido                                                                                                    | Nombre                                 |                                  |          |
| Carre                                                                                       | 31310115                            | SUAREZ                                                                                                    | MARIA ALICIA                           |                                  |          |
| No records found.                                                                           |                                     |                                                                                                    |                                        |                                  |          |
| Haga Click en la lupa para seleccionar Co                                                   | shourd                              |                                                                                                    |                                        |                                  |          |
| se llevara a cabo                                                                           |                                     | <ul> <li>Seleccionar</li> </ul>                                                                                                    |                                        |                                  |          |
| se llevara a cabo                                                                           |                                     | Seleccionar                                                                                                    |                                        |                                  |          |
| se llevara a cabo                                                                           |                                     | > Seleccionar                                                                                                    |                                        |                                  |          |
| se llevara a cabo                                                                           |                                     | P Seleccionar                                                                                                    |                                        | 4                                |          |
| e lievara a cabo<br>a Imprimir<br>Pago de Cuotas                                            |                                     | P Seleccionar                                                                                                    |                                        | 2                                |          |
| e lievara a cabo<br>a Imprimir<br>Pago de Cuotas                                            |                                     | A Seleccionar                                                                                                    | 1                                      |                                  |          |
| e llevara a cabo<br>a Imprimir<br>Pago de Cuotas<br>Dni                                     | Apellido                            | Seleccionar     (1 of 1)     Nombre                                                                                                    | Cuota                                  | 2<br>Fec                         | :ha Pago |
| e lievara a cabo<br>a Imprimir<br>Pago de Cuotas<br>Dni<br>No records found.                | Apellido                            |                                                                                                    | Cuota                                  | 2<br>Fec                         | sha Pago |
| e llevara a cabo<br>Imprimir<br>Pago de Cuotas<br>Dni<br>No records found.                  | Apellido                            |                                                                                                    | Cuota                                  | 2<br>Fec                         | cha Pago |
| e lievara a cabo<br>a Imprimir<br>Pago de Cuotas<br>Dni<br>No records found.                | Apellido                            |                                                                                                    | Cuota                                  | 2<br>Fec                         | cha Pago |
| e llevara a cabo<br>a Imprimir<br>Pago de Cuotas<br>Dni<br>No records found.<br>Otros Pagos | Apellido                            |                                                                                                    | Cuota                                  | 2<br>Fec                         | :ha Pago |
| e lievara a cabo<br>a Imprimir<br>Pago de Cuotas<br>Dni<br>No records found.<br>Otros Pagos | Apellido                            | ♪         Seleccionar           (1 of 1)         14         10         10           Nombre         10         10         10         10         10           (1 of 1)         14         14         10         10         10 | Cuota                                  | 2<br>Fec                         | :ha Pago |

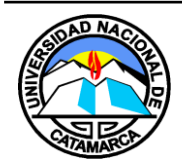

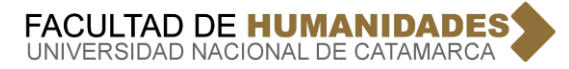

5º) En esta pantalla, nos aparece la carrera en la que está inscripta el alumno, cliqueamos en la misma y nos aparecerá el estado de pago del alumno consultado:

| Facultad de Humanidade 🗙                | 🖹 Facultad de Humanidade 🗙 📃          | Contractor                      | Transferration (                     |                          | - Paula-                                  |
|-----------------------------------------|---------------------------------------|---------------------------------|--------------------------------------|--------------------------|-------------------------------------------|
| → C ① gestionhuma.un                    | ca.edu.ar/ConsultaAlumnos.xhtml       |                                 |                                      |                          | لې<br>لې                                  |
| Aplicaciones ★ Bookmarks 🗋              | Nueva pestaña 🕤 Historial 🔤 filosofia | No. FILO 📕 GARY GUTTING: libros | 🖞 Ingresos 🛛 🧕 Only a Promise of Har | a, Paul de Man (Routled) | 3. The Double Life of Pau 🚿 📙 Otros marca |
| Consulta Alu<br>Seleccionar Alumno      | mnos - Pagos                          |                                 |                                      |                          |                                           |
| Alumno: 231310115 - S                   | SUAREZ - MARIA ALICIA                 |                                 |                                      |                          |                                           |
|                                         | Carrera                               | Cohorte                         |                                      |                          |                                           |
| ESPECIALIZA<br>CURRICULUM               | ACIÓN EN DIDÁCTICA Y                  | DIDACTICA 2016                  |                                      |                          |                                           |
| <sup>a Imprimir</sup><br>Pago de Cuotas | s                                     | (1 of 1) (1 =                   |                                      |                          |                                           |
| Dni                                     | Apellido                              | Nom                             | bre                                  | Cuota                    | Fecha Pago                                |
| 31310115                                | SUAREZ                                | MARIA ALICIA                    | 11                                   |                          | 28/04/2017                                |
| 31310115                                | SUAREZ                                | MARIA ALICIA                    | 10                                   |                          | 28/03/2017                                |
| 31310115                                | SUAREZ                                | MARIA ALICIA                    | 9                                    |                          | 23/02/2017                                |
| 31310115                                | SUAREZ                                | MARIA ALICIA                    | 8                                    |                          | 08/02/2017                                |
| 31310115                                | SUAREZ                                | MARIA ALICIA                    | 7                                    |                          | 20/12/2016                                |
| 31310115                                | SUAREZ                                | MARIA ALICIA                    | 6                                    |                          | 30/11/2016                                |
| 31310115                                | SUAREZ                                | MARIA ALICIA                    | 5                                    |                          | 22/09/2016                                |
| 31310115                                | SUAREZ                                | MARIA ALICIA                    | 4                                    |                          | 12/08/2016                                |

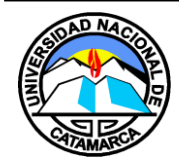